皆さんが利用してきたアカウント「011-〇〇〇〇〇〇〇〇〇〇〇〇〇〇@e.osakamanabi.jp」は、卒業に伴いサービス を停止し、12 月末頃に削除されます。皆さんが作ったデータ類は、3 月 31 日から削除されるまでの間であれば、 個人の Google アカウントへ移行することができます。ただし、移行先となる個人の Google アカウントは各自で 用意してください。以下でデータを移行する方法について説明します。

## メールとドライブのデータ移行手順書(各ユーザーの操作)

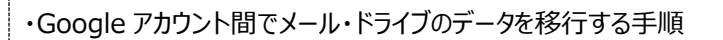

- 1. 移行先のアカウントを指定
- 2. 移行先アカウントから確認コードを取得
- 3. 移行元アカウントから移行先アカウントヘデータ移行

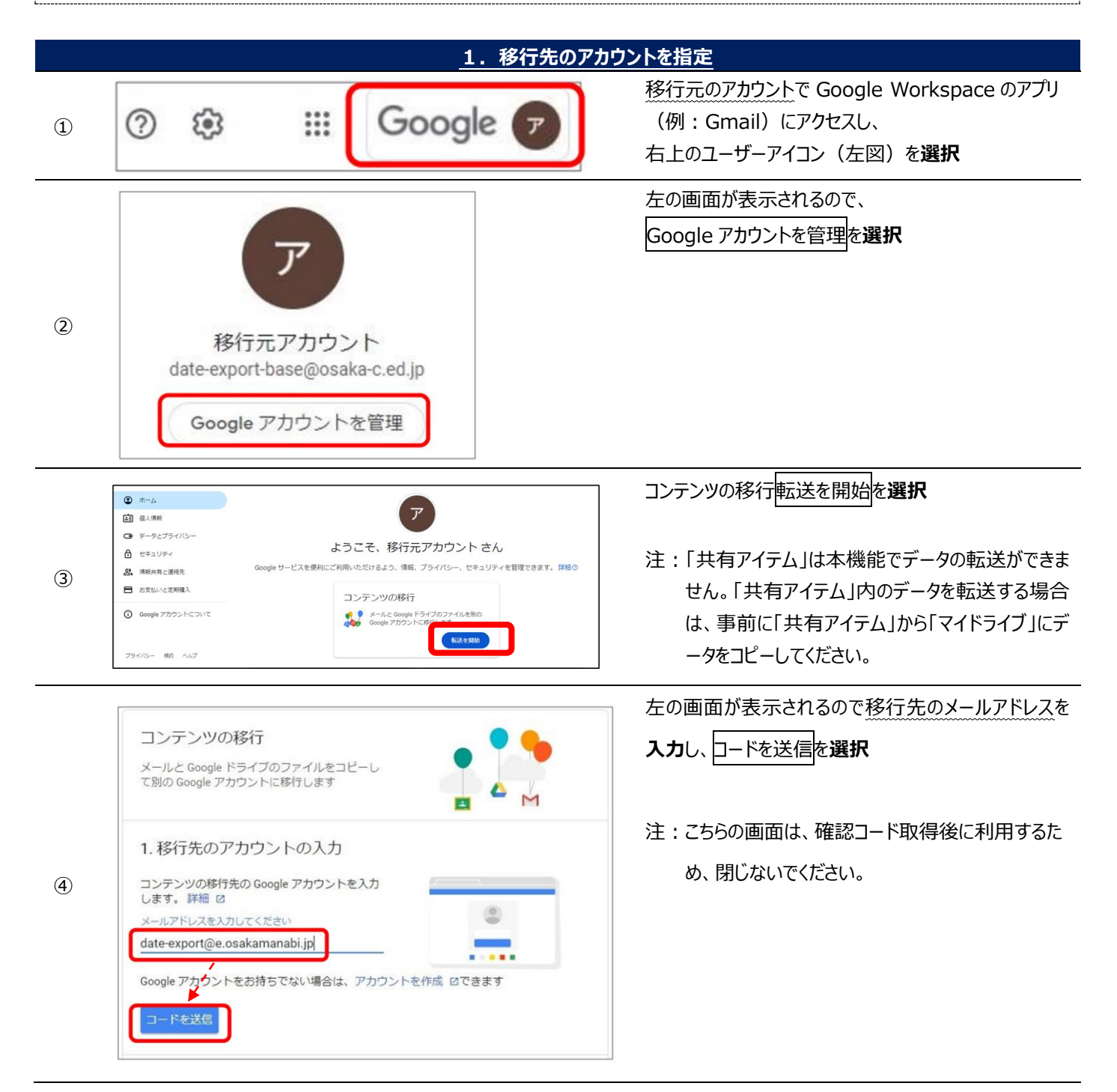

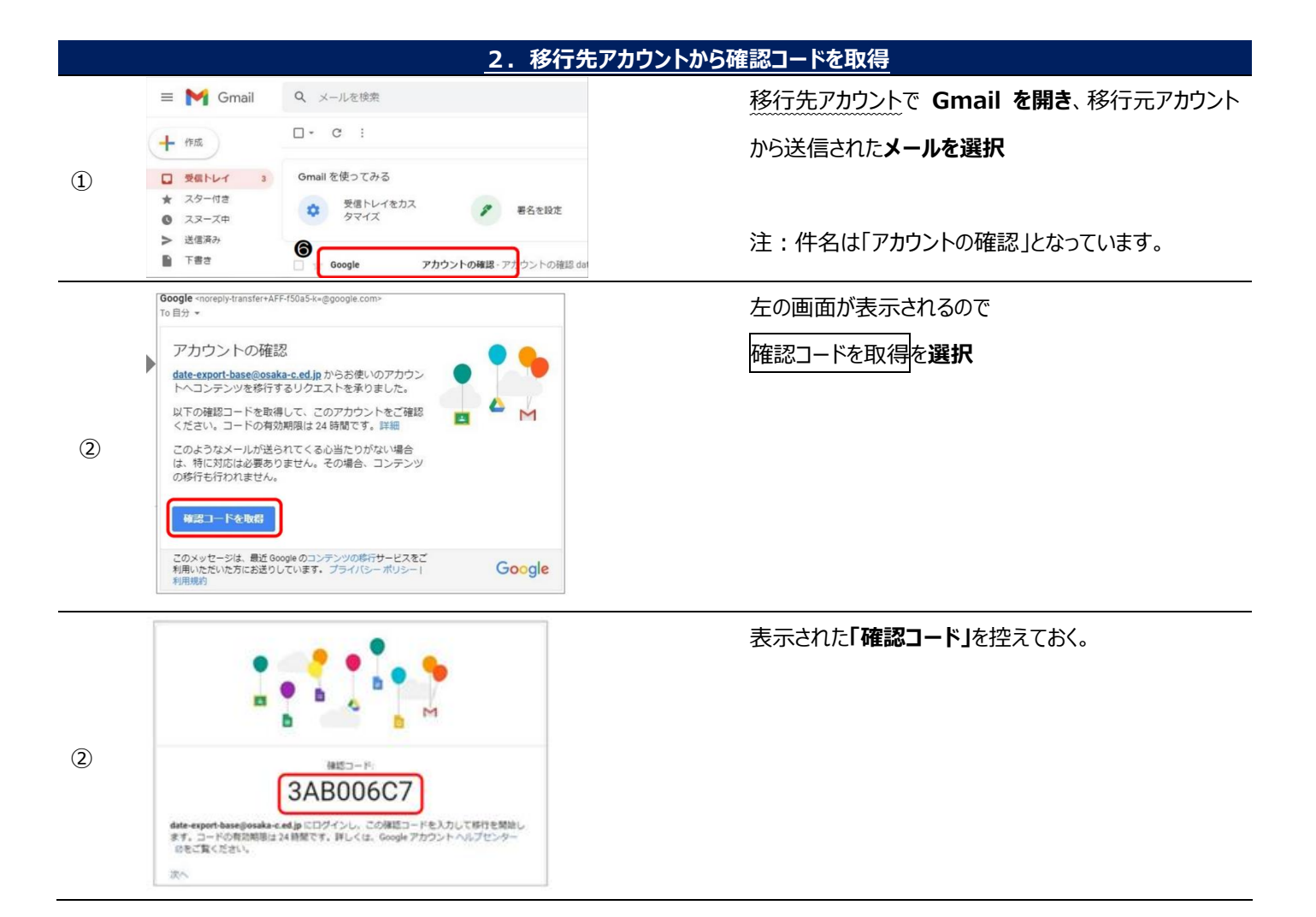

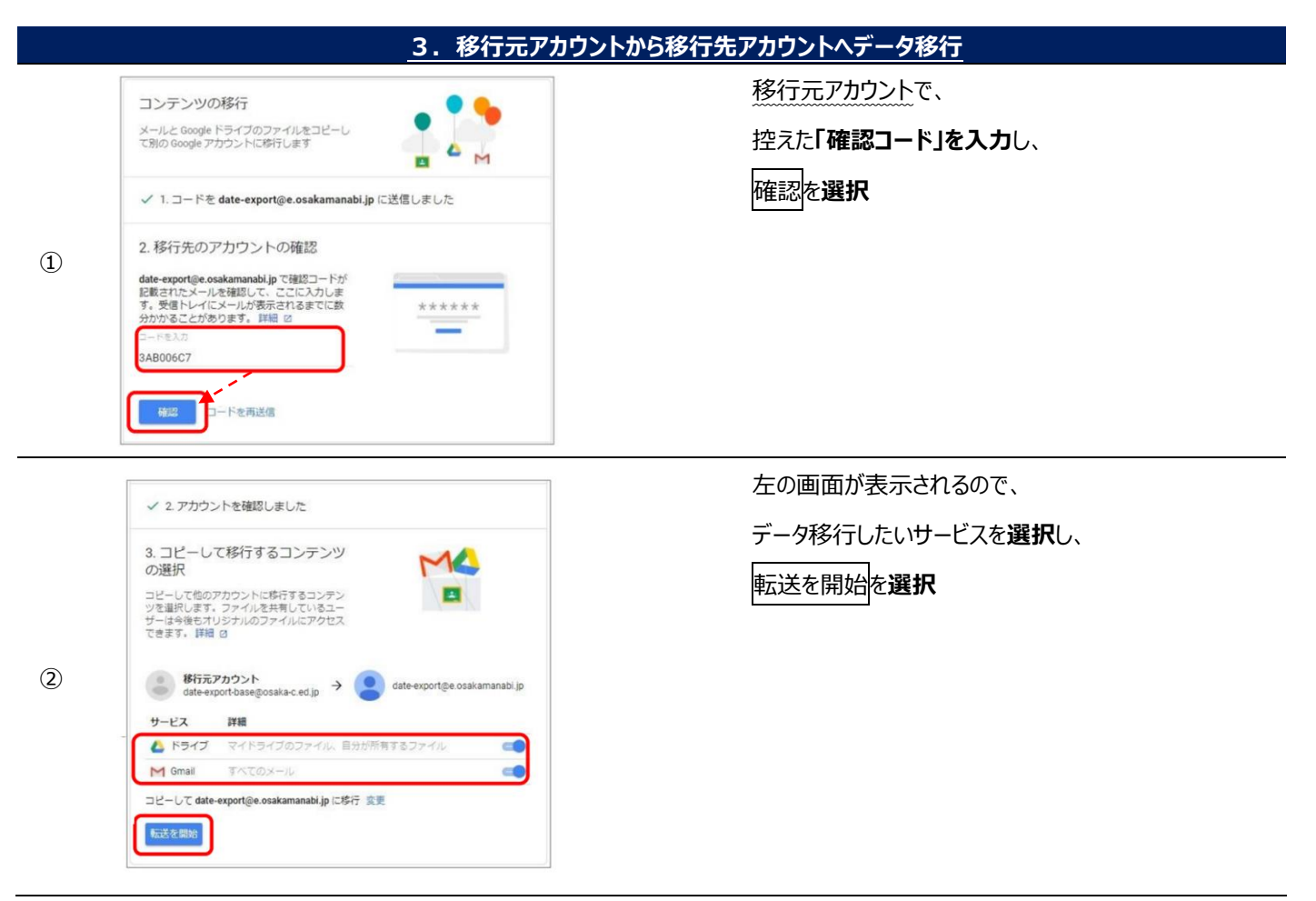

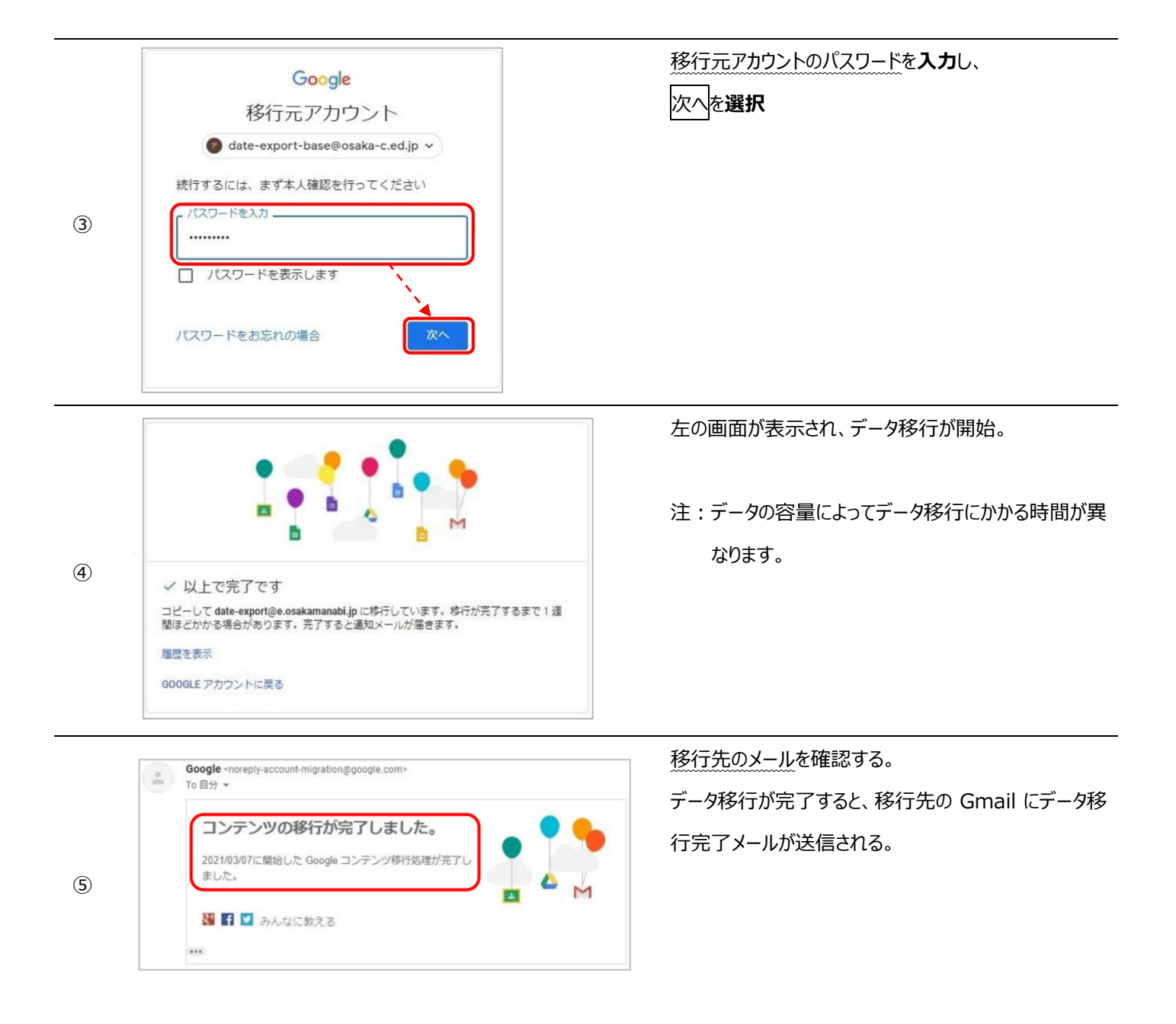